# 前 言

#### 欢迎惠顾:

衷心感谢您选用本公司的产品,您因此将获得本公司全面的技术支持和服务保障。 使用本产品前,请仔细阅读本说明书,并妥善保存以备今后使用参考。如果您在使用过程中 有疑问,请及时联系本公司。

#### 测试理论

在电力变压器的半成品、成品生产过程中,新安装的变压器投入运行之前以及根据国 家电力部的用户交接和预防性试验中,要求对运行的变压器定期进行匝数比或电压比测试。 有效监督变压器产品出厂及使用过程中的质量,防止变压器匝间短路,开路,连接错误,调 压开关内部故障或接触故障。

#### 关于本仪器:

仪器可测量各类高压变压器之高压/中压(如有)、高压/低压变比值和夹角;能适应各种大中小型变压器变比测试的需要(包括Z型变、整流变、电炉变、非整点的移相变、平衡变、斯科特及逆斯科特变压器)。

仪器内置大容量锂离子充电电池,高稳定三相变比电源。彩色液晶显示器,图形化操 作界面,向量图显示及接线判断。可存储,打印输出,PC 数据管理软件。自动负载电流保 护,防止测试回路负载过重或短路造成仪器的损坏。

## 安全方面:

- 1、使用本仪器前一定要认真阅读本手册。
- 2、仪器的操作者应具备一般电气设备或仪器的使用常识。
- 3、本仪器户内外均可使用,但应避开雨淋、腐蚀气体、尘埃过浓、高温、阳光直射等场 所使用。
- 4、仪表应避免剧烈振动。
- 5、对仪器的维修、护理和调整应由专业人员进行。
- 6、测试线夹的黄、绿、红分别对应变压器的A、B、C不要接错。
- 7、高、低压电缆不要接反。
- 8、测单相变压器时只使用黄色和黑色线夹,不要用错,不用的测试夹要悬空。

| <i>—`</i> , | 性能特点           | 3  |
|-------------|----------------|----|
| <u> </u>    | 技术指标           | 3  |
| 三、          | 系统描述           | 4  |
| 四、          | 变压器测试          | 5  |
| 1           | 主页面            | 5  |
| 2           | 双绕组变压器         | 5  |
| 3           | 、三绕组变压器        | 7  |
| 4           | 、Z 型变压器        | 9  |
| 5           | , 斯科特(T 型变)变压器 | 11 |
| 6,          | ,逆斯科特(T型变)变压器  | 12 |
| 7           | ,单相变压器         | 14 |
| 8,          | ,电压互感器         | 15 |
| 9.          | ,电流互感器         | 16 |
| 五、          | 数据记录           | 18 |
| 六、          | 系统设置           | 18 |
| 七、          | 附配件            | 20 |
| 八、          | 注意事项           | 20 |
| 九、          | 售后服务           | 20 |

一、 性能特点

- 1、测试类型广:可测试各类单相、三相、Z型、斯科特、逆斯科特联接变压器及电压、 电流互感器测试。
- 2、测试电压档位可选: 160V/10V/5V/1V, 满足各类变压器载荷。
- 3、测试量程宽:最高可达10000。
- 4、测试速度快: 短短 10 秒钟即可完成三相测试。
- 5、智能可盲测:具有盲测变比、组别、夹角值测试功能。
- 6、测试功能强:可同时接驳高压/中压、高压/低压端子。
- 7、完善的保护:变压器高、低压反接;短路、匝间短路保护功能。
- 8、人机与界面:不掉电时钟和日期显示,数据存储、通讯和导出功能,热敏打印机。
- 9、自备可充电电池:便于移动及现场不具备市电环境测试需求。
- 10、轻巧易携带:体积小、重量轻。

## 二、 技术指标

- 1、量程: 0.9~10000
- 2、变比
  - 1) 准确度:

0.9-1000: ±(0.1%\*K+2个字)

```
1000-5000: ±(0.2%*K+2个字)
```

```
5001-10000: ±(0.5%*K+2个字)
```

- 2) 分辨率: 0.0001
- 3、相角
  - 1) 准确度: 0.1°
  - 2) 分辨率: 0.01°
- 4、输出电压: 160V/10V/5V/1V
- 5、充电电源: DC25.2V/2A
- 6、使用温度: -10℃~40℃
- 7、相对湿度: ≤85%, 不结露
- 8、体积: 415×320×168mm
- 9、重量: 6kg

## 三、 系统描述

仪器的面板见图1。

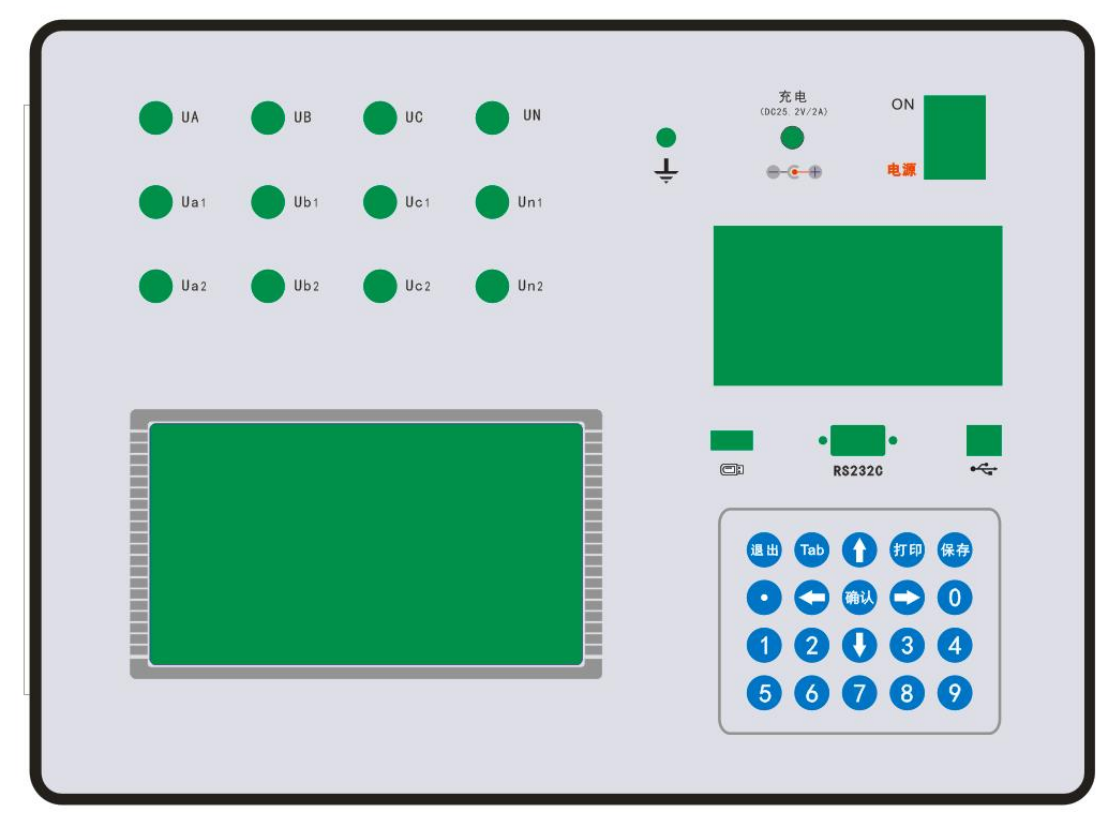

- 1、各接线端子:用于连接测试线。
- 2、接地柱: 仪器保护接地。
- 3、热敏打印机:打印各种测试数据。
- 4、充电座:用于给仪器供电和电池充电。
- 5、电源开关:用于打开或关断仪器电源。
- 6、九芯串口插座:串口通讯接口,用于与上位机进行数据通讯。
- 7、方口 USB 插座: USB 通信接口,用于与上位机进行数据通讯。
- 8、扁口 USB 插座: U 盘接口,用于将测试数据转移到移动 U 盘中。
- 9、触摸液晶屏:控制及显示测试状态和测试数据。
- 10、按键:用于对仪器进行各项操作,及数据输入。

#### 四、 变压器测试

#### 1、主页面

见图 2

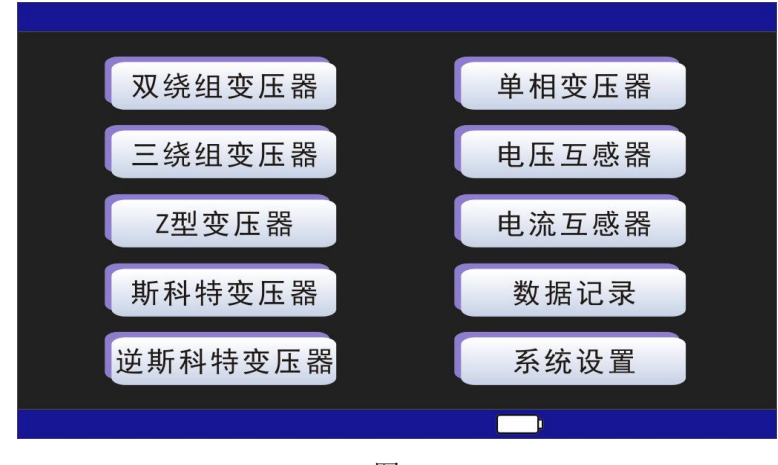

图 2

## 2、双绕组变压器

1) 点击主页面"双绕组变压器"进入双绕组变压器的参数设置和接线页面,如图 3。

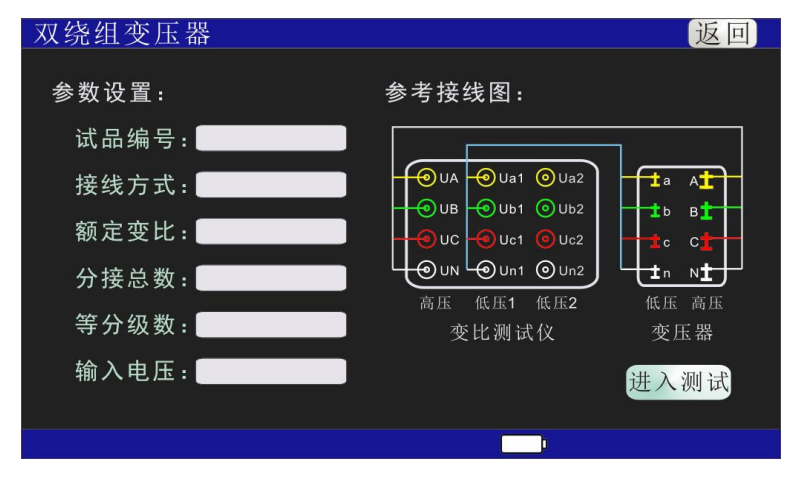

图 3

a、参考接线图,将变压器与测试仪用电缆线夹按参考接线图连接,测试仪高压侧的黄、绿、红、黑接线端子分别接变压器高压侧的A、B、C、N端子;测试仪低压侧1的黄、绿、红、黑接线端子分别接变压器低压侧的a、b、c、n端子,若变压器无N端,N端不连。

b、参数设置: 点击参数设置各设置项,分别将变压器已知参数输入。

注:

- ◎ 试品编号: 被测变压器的编号。
- ◎ 额定变比:变压器额定档变压比。
- ◎ 分接总数:变压器分接或开关的数量。

◎ 等分级数:相邻分接或开关之间的电压差值与额定档电压之比的百分数,若分接总数为1,则等分级数为0。

◎ 输入电压:输入电压可选 10V 或 160V。

◎ 接线方式: 变压器的联接方式, 分高压侧和低压侧, 若不清楚, 选择未知, 如

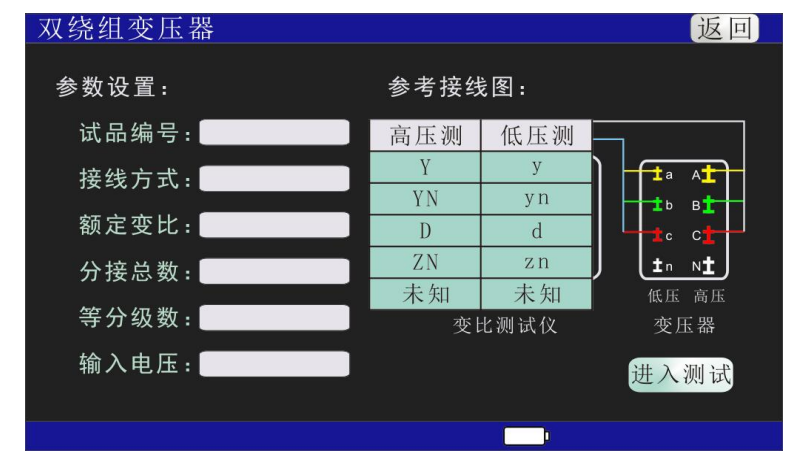

图 4

2)参数设置好之后,点击"进入测试"按钮,进入双绕组变压器测试页面,如图 5。

| 双绕组变压器                                                                                                    |                                     | 保存 | 打印     | 重测    | 返回 |
|----------------------------------------------------------------------------------------------------|-------------------------------------|----|--------|-------|----|
| 设置参数:<br>额定变比:25.0000                                                                                                    | 分接总数:                               |    | 等分级数:5 | .000% |    |
| 测试数据: AB<br>高压测: 9.502V<br>低压侧: 379.924mV<br>相位差: 330.24                                                                 | BC<br>9.503V<br>379.936mV<br>330.03 |    |        |       |    |
| <ul> <li>测试结果:</li> <li>分接值:</li> <li>变比:</li> <li>误差:</li> <li>央角:</li> <li>别:</li> <li>分接位置:</li> <li>绕组接法:</li> </ul> |                                     |    |        |       |    |
|                                                                                                    |                                     |    |        |       |    |

图 5

图 4。

3) 当测试数据采集完成后,显示测试结果,屏幕显示如图 6。

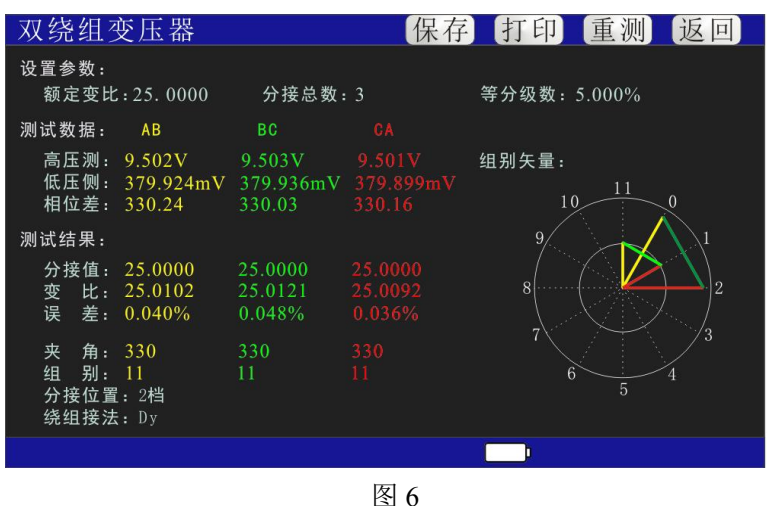

#### 3、三绕组变压器

1) 点击主页面"三绕组变压器"进入三绕组变压器的参数设置和接线页面,如图7。

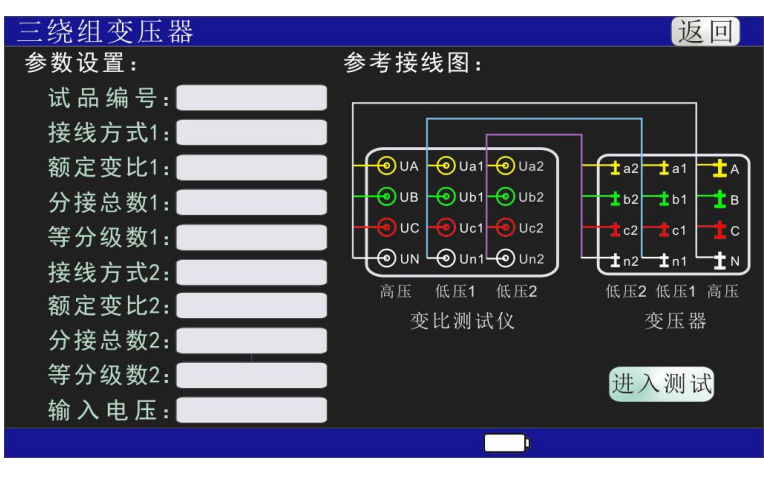

图 7

a、参考接线图,将变压器与测试仪用电缆线夹按参考接线图连接,测试仪高压侧的黄、绿、红、黑接线端子分别接变压器高压侧的A、B、C、N端子;测试仪低压侧1的黄、绿、红、黑接线端子分别接变压器低压侧的一组a、b、c、n端子,若变压器无N端,N端不连;测试仪低压侧2的黄、绿、红、黑接线端子分别接变压器低压侧的另一组a、b、c、n端子,若变压器无N端,N端不连。

b、参数设置: 点击参数设置各设置项,分别将变压器已知参数输入。

注:

◎ 试品编号: 被测变压器的编号。

◎ 额定变比 1、额定变比 2:变压器高低压 1、高低压 2 对应绕组的额定档变压比。

◎ 分接总数 1、分接总数 2: 变压器高低压 1、高低压 2 对应绕组的分接或开关的 数量。 ◎ 等分级数 1、等分级数 2:变压器高低压 1、高低压 2 对应绕组相邻分接或开关 之间的电压差值与额定档电压之比的百分数,若分接总数为 1,则等分级数为 0。

◎ 输入电压: 输入电压可选 10V 或 160V。

◎ 接线方式 1、接线方式 2: 变压器高低压 1、高低压 2 对应绕组的联接方式,分高压侧和低压侧,若不清楚,选择未知,如图 8。

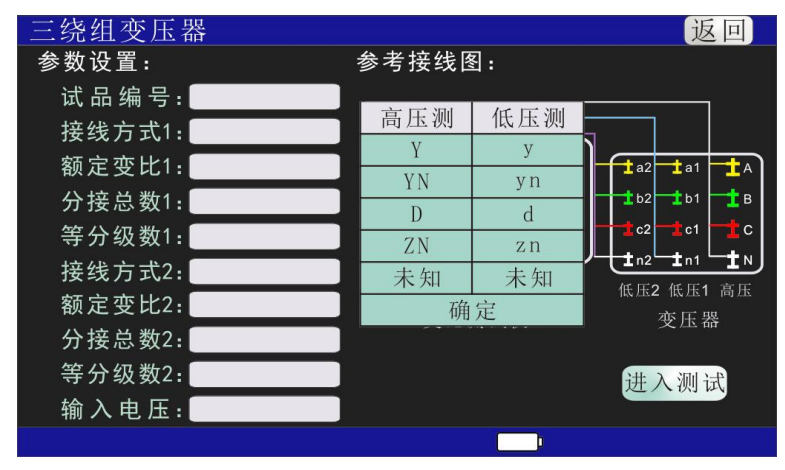

图 8

2)参数设置好之后,点击"进入测试"按钮,进入三绕组变压器测试页面,如图 9。

| 三绕组变压器                                       |                               | 保            | 存打印                           | 」重测                          | 返回 |
|----------------------------------------------|-------------------------------|--------------|-------------------------------|------------------------------|----|
| 设置参数:<br>额定变比1:25.0000<br>额定变比2:10.0000      | 分接总数<br>分接总数                  | 1: 3<br>2: 3 | 等分级数<br>等分级数                  | 21: 5.000%<br>22: 5.000%     |    |
| 测试数据: AB−1                                   | BC-1                          |              | AB-2                          | BC-2                         |    |
| 高压测: 9.502V<br>低压侧: 379.924mV<br>相位差: 330.24 | 9.503V<br>379.936mV<br>330.03 |              | 9.502V<br>950.221mV<br>330.24 | 9.503V<br>950.223V<br>330.03 |    |
| 测试结果:                                        |                               |              |                               |                              |    |
| 分接值:<br>变 比:<br>误 差:                         |                               |              |                               |                              |    |
| 夹 角:<br>组 别:<br>分接位置1:<br>绕组接法1:             |                               |              | 分接位置2:<br>绕组接法2:              |                              |    |
|                                              |                               |              |                               |                              |    |

3) 当测试数据采集完成后,显示测试结果,屏幕显示如图 10。

| 三绕组变压器                                        |                               | 保          | 存打印                           | 」重测                          | 返回                            |
|-----------------------------------------------|-------------------------------|------------|-------------------------------|------------------------------|-------------------------------|
| 设置参数:                                         |                               |            |                               |                              |                               |
| 额定变比1:25.0000<br>额定变比2:10.0000                | 分接总数<br>分接总数2                 | 1:3<br>2:3 | 等分级数<br>等分级数                  | 21: 5.000%<br>22: 5.000%     |                               |
| 测试数据: <mark>AB</mark> −1                      | BC-1                          |            | AB-2                          | BC-2                         | CA-2                          |
| 高压测:9↓502V<br>低压侧:379↓924mV<br>相位差:330↓24     | 9.503V<br>379.936mV<br>330.03 |            | 9.502V<br>950.221mV<br>330.24 | 9.503V<br>950.223V<br>330.03 | 9.501V<br>950.207mV<br>330.16 |
| 测试结果:                                         |                               |            |                               |                              |                               |
| 分接值:25.0000<br>变 比:25.0102<br>误 差:0.040%      | 25.0000<br>25.0121<br>0.048%  |            | 10.0000<br>9.9997<br>0.003%   | 10.0000<br>10.0008<br>0.008% | 10.0000<br>9.9988<br>0.012%   |
| 夹 角: 330<br>组 别: 11<br>分接位置1: 2档<br>绕组接法1: Dy | 330<br>11                     |            | 330<br>11<br>分接位置2:<br>绕组接法2: | 330<br>11<br>2档<br>Dy        | 330<br>11                     |
|                                               |                               |            |                               |                              |                               |

图 10

## 4、Z型变压器

1) 点击主页面"Z型变压器"进入Z型变压器的参数设置和接线页面,如图11。

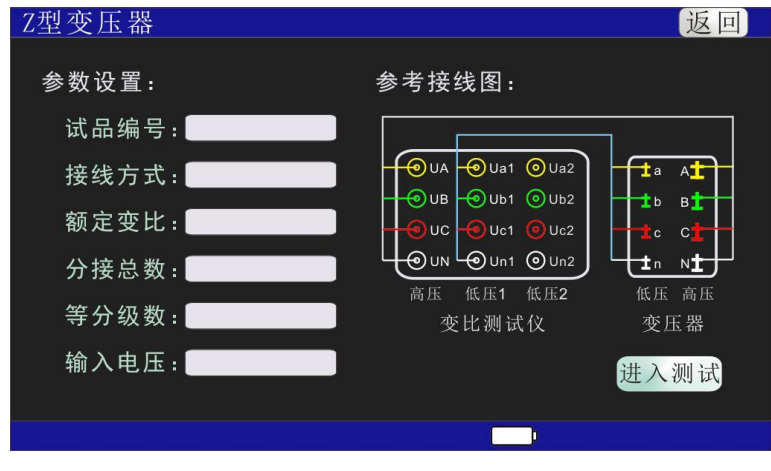

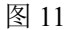

a、参考接线图,将变压器与测试仪用电缆线夹按参考接线图连接,测试仪高压侧的黄、绿、红、黑接线端子分别接变压器高压侧的A、B、C、N端子;测试仪低压侧1的黄、绿、红、黑接线端子分别接变压器低压侧的a、b、c、n端子,若变压器无N端,N端不连。

b、参数设置:点击参数设置各设置项,分别将变压器已知参数输入。

注:

- ◎ 试品编号: 被测变压器的编号。
- ◎ 额定变比:变压器额定档变压比。
- ◎ 分接总数:变压器分接或开关的数量。
- ◎ 等分级数:相邻分接或开关之间的电压差值与额定档电压之比的百分数,若分

接总数为1,则等分级数为0。

◎ 输入电压: 输入电压可选 10V 或 160V。

◎ 接线方式:变压器的联接方式,分高压侧和低压侧,若不清楚,选择未知,如 图 12。

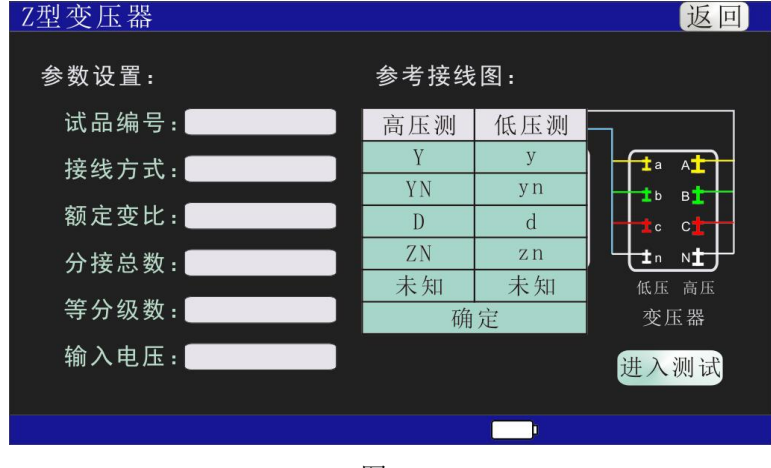

图 12

2)参数设置好之后,点击"进入测试"按钮,进入Z型变压器测试页面,如图13。

| Z型变压器                          |                     | 保存 | 打印重       | 测返回 |
|--------------------------------|---------------------|----|-----------|-----|
| 设置参数:<br>额定变比:25.0000          | 分接总数:               |    | 等分级数:5.00 | 0%  |
| 测试数据: AB<br>高压测: 9.502V        | BC<br>9.503V        |    |           |     |
| 低压侧: 379.924mV<br>相位差: 330.24  | 379.936mV<br>330.03 |    |           |     |
| 测试结果:                          |                     |    |           |     |
| 分接值:<br>变 比:<br>误 差:           |                     |    |           |     |
| 夹 角:<br>组 别:<br>分接位置:<br>绕组接法: |                     |    |           |     |
|                                |                     |    |           |     |

3) 当测试数据采集完成后,显示测试结果,屏幕显示如图 14。

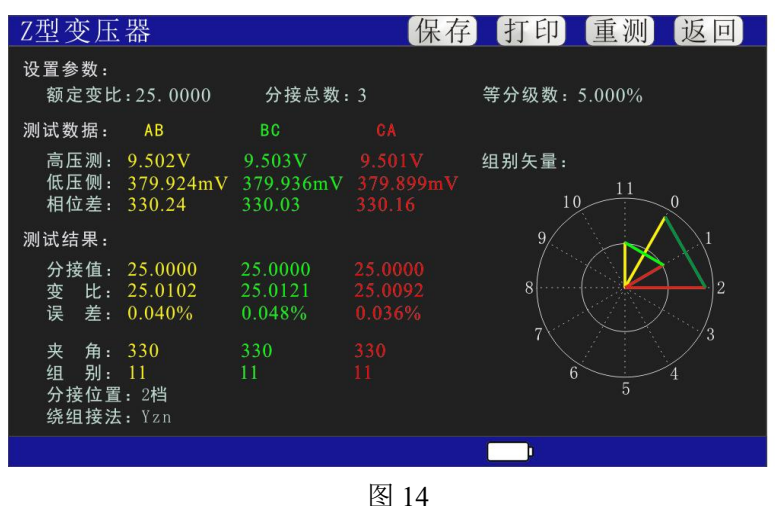

- 5、斯科特(T型变)变压器
  - 1) 点击主页面"斯科特变压器"进入斯科特变压器的参数设置和接线页面,如图 15。

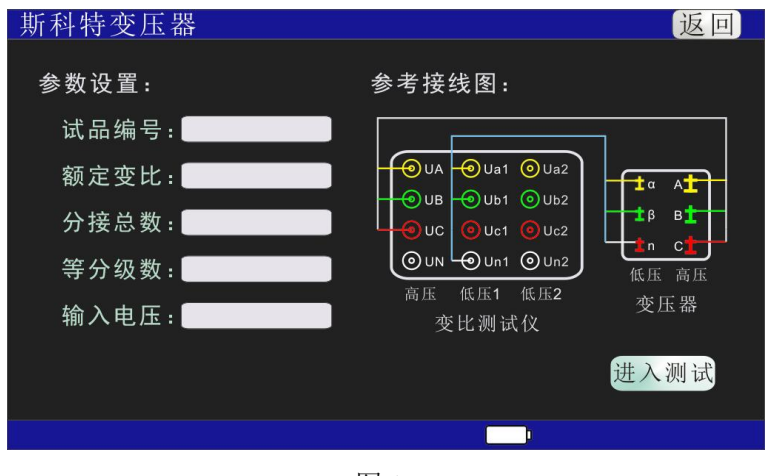

图 15

a、参考接线图,将变压器与测试仪用电缆线夹按参考接线图连接,测试仪高压侧的黄、绿、红接线端子分别接变压器高压侧的A、B、C端子;测试仪低压侧1的黄、绿、 黑接线端子分别接变压器低压侧的α、β、n端子。

b、参数设置: 点击参数设置各设置项,分别将变压器已知参数输入。

注:

◎ 试品编号: 被测变压器的编号。

◎ 额定变比:变压器额定档变压比。

◎ 分接总数:变压器分接或开关的数量。

◎ 等分级数:相邻分接或开关之间的电压差值与额定档电压之比的百分数,若分

接总数为1,则等分级数为0。

◎ 输入电压: 输入电压可选 10V 或 160V。

2)参数设置好之后,点击"进入测试"按钮,进入斯科特变压器测试页面,如图 16。

| 斯科特变压器                                                  |                                       | 保存  | 了打印    | 重测     | 返回 |
|---------------------------------------------------------|---------------------------------------|-----|--------|--------|----|
| 设置参数:<br>额定变比:25.0000                                   | 分接总数                                  | : 3 | 等分级数:5 | . 000% |    |
| 测试数据: AB−αβ<br>高压测:9.500V<br>低压侧:537.400mV<br>相位差:30.00 | BC-βn<br>9.500V<br>380.000mV<br>30.00 |     |        |        |    |
| 测试结果:<br>分接值:<br>变 比:<br>误 差:<br>夹 角:<br>分接位置:          |                                       |     |        |        |    |
|                                                         |                                       |     |        |        |    |
|                                                         |                                       |     |        |        |    |
|                                                         |                                       | 121 |        |        |    |

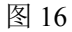

3) 当测试数据采集完成后,显示测试结果,屏幕显示如图 17。

| 斯科特变压器                                                                      |                                       | 保存  | 了 打印   | 重测      | 返回 |
|-----------------------------------------------------------------------------|---------------------------------------|-----|--------|---------|----|
| 设置参数:<br>额定变比:25.0000                                                       | 分接总数                                  | : 3 | 等分级数:5 | 6. 000% |    |
| 测试数据: AB-αβ<br>高压测:9.500V<br>低压侧:537.400mV<br>相位差:30.00                     | BC-βn<br>9.500V<br>380.000mV<br>30.00 |     |        |         |    |
| 测试结果:<br>分接值: 17.6776<br>变 比: 17.6777<br>误 差: 0.000%<br>夹 角: 30<br>分接位置: 2档 | 25.0000<br>25.0000<br>0.000%<br>30    |     |        |         |    |
|                                                                             |                                       |     |        |         |    |

图 17

# 6、逆斯科特(T型变)变压器

 1)点击主页面"逆斯科特变压器"进入逆斯科特变压器的参数设置和接线页面,如图 18。

| 逆斯科特变压器 | 返回                      |
|---------|-------------------------|
| 参数设置:   | 参考接线图:                  |
| 试品编号:   |                         |
| 额定变比:   |                         |
| 分接总数:   |                         |
| 等分级数:   | ●UN ●Un1 ●Un2 低压 高压     |
| 输入电压:   | 高压 低压1 低压2 变压器<br>变比测试仪 |
|         | 进入测试                    |
|         |                         |
|         |                         |

a、参考接线图,将变压器与测试仪用电缆线夹按参考接线图连接,测试仪高压侧的黄、绿、黑接线端子分别接变压器高压侧的α、β、N端子;测试仪低压侧1的黄、绿、 红接线端子分别接变压器低压侧的 a、b、c 端子。

b、参数设置:点击参数设置各设置项,分别将变压器已知参数输入。

注:

◎ 试品编号: 被测变压器的编号。

◎ 额定变比:变压器额定档变压比。

◎ 分接总数:变压器分接或开关的数量。

◎ 等分级数:相邻分接或开关之间的电压差值与额定档电压之比的百分数,若分

接总数为1,则等分级数为0。

◎ 输入电压: 输入电压可选 10V 或 160V。

2)参数设置好之后,点击"进入测试"按钮,进入逆斯科特变压器测试页面,如图 19。

| 逆斯科特变压器                                                  |                                       |   | 保存 | 打印    | 重测     | 返回 |
|----------------------------------------------------------|---------------------------------------|---|----|-------|--------|----|
| 设置参数:<br>额定变比:25.0000                                    | 分接总数:                                 | 3 |    | 等分级数: | 5.000% |    |
| 测试数据: αβ-ab<br>高压测:12.728V<br>低压侧:360.000mV<br>相位差:30.00 | βn-bc<br>9.000V<br>360.000mV<br>30.00 |   |    |       |        |    |
| 测试结果:<br>分接值:<br>变比:<br>误差:<br>本 色.                      |                                       |   |    |       |        |    |
| 入 ///·<br>分接位置:                                          |                                       |   |    |       |        |    |

图 19

3) 当测试数据采集完成后,显示测试结果,屏幕显示如图 20。

| 逆斯科特变压器                                                                                                    |                                       |   | 保存 | 打印    | 重测     | 返回 |
|----------------------------------------------------------------------------------------------------|---------------------------------------|---|----|-------|--------|----|
| 设置参数:<br>额定变比:25.0000                                                                                                    | 分接总数:                                 | 3 | 等  | 孕分级数: | 5.000% |    |
| 测试数据: αβ-ab<br>高压测:12.728V<br>低压侧:360.000mV<br>相位差:30.00                                                                      | βn-bc<br>9.000V<br>360.000mV<br>30.00 |   |    |       |        |    |
| <ul> <li>测试结果:</li> <li>分接值: 35.3553</li> <li>变 比: 35.3555</li> <li>误 差: 0.000%</li> <li>夹 角: 30</li> <li>分接位置: 2档</li> </ul> | 25.0000<br>25.0000<br>0.000%<br>30    |   |    |       |        |    |
|                                                                                                    |                                       |   | 1  |       |        |    |

## 7、单相变压器

1) 点击主页面"单相变压器"进入单相变压器的参数设置和接线页面,如图 21。

| 单相变压器                                     |                     | 返回                      |
|-------------------------------------------|---------------------|-------------------------|
| 参数设置:<br>试品编号:<br>额定变比:<br>分接总数:<br>等分级数: | 参考接线图:              | ia Ai<br>in Ni<br>低压 高压 |
| 输入电压:                                     | 高压 低压1 低压2<br>变比测试仪 | 变压器<br>进入测试             |
|                                           |                     |                         |

图 21

a、参考接线图,将变压器与测试仪用电缆线夹按参考接线图连接,测试仪高压侧的黄、黑接线端子分别接变压器高压侧的A、N端子;测试仪低压侧1的黄、黑接线端子分别接变压器低压侧的a、n端子。

b、参数设置:点击参数设置各设置项,分别将变压器已知参数输入。

- 注:
- ◎ 试品编号: 被测变压器的编号。
- ◎ 额定变比:变压器额定档变压比。
- ◎ 分接总数:变压器分接或开关的数量。

◎ 等分级数:相邻分接或开关之间的电压差值与额定档电压之比的百分数,若分

接总数为1,则等分级数为0。

◎ 输入电压: 输入电压可选 10V 或 160V。

2)参数设置好之后,点击"进入测试"按钮,进入单相变压器测试页面,如图22。

| 单相变压器                                                 |        | 保存 | 打印     | 重测     | 返回 |
|-------------------------------------------------------|--------|----|--------|--------|----|
| 设置参数:<br>额定变比:25.0000                                 | 分接总数:3 | 等  | 辛分级数:5 | . 000% |    |
| 测试数据:<br>高压测: 9.502V<br>低压侧: 379.924mV<br>相位差: 180.03 |        |    |        |        |    |
| 测试结果 :                                                |        |    |        |        |    |
| 夹 角:<br>极 性:<br>分接位置:                                 |        |    |        |        |    |
|                                                       |        |    |        |        |    |

3) 当测试数据采集完成后,显示测试结果,屏幕显示如图 23。

| 单相变压器                                              |        | 保存打印   | 重测     | 返回 |
|----------------------------------------------------|--------|--------|--------|----|
| 设置参数:<br>额定变比:25.0000 分                            | }接总数:3 | 等分级数:5 | 6.000% |    |
| 测试数据:<br>高压测:9.502V<br>低压侧:379.924mV<br>相位差:180.03 |        |        |        |    |
| 测试结果:<br>分接值:25.0000<br>变 比:25.0102<br>误 差:0.040%  |        |        |        |    |
| 夹 角:180<br>极 性:加极性<br>分接位置:2档                      |        |        |        |    |
|                                                    |        |        |        |    |
|                                                    | 图 2    | 3      |        |    |

#### 8、电压互感器

1) 点击主页面"电压互感器"进入电压互感器的参数设置和接线页面,如图 24。

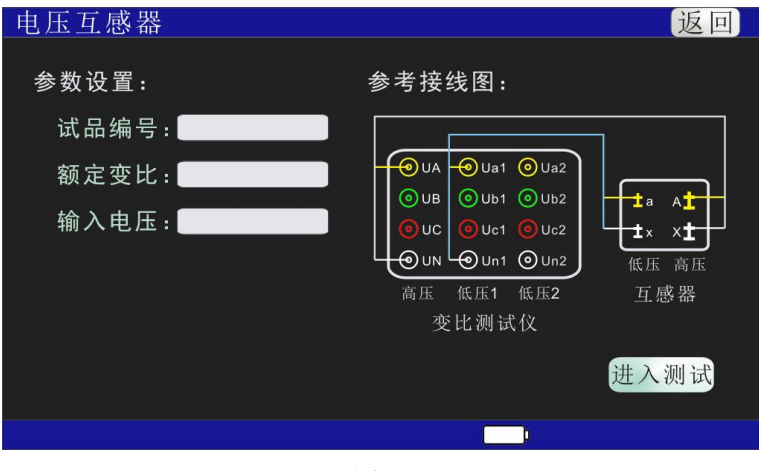

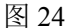

a、参考接线图,将电压互感器与测试仪用电缆线夹按参考接线图连接,测试仪高 压侧的黄、黑接线端子分别接电压互感器高压侧的A、X端子;测试仪低压侧1的黄、 黑接线端子分别接电压互感器低压侧的a、x端子。

b、参数设置:点击参数设置各设置项,分别将变压器已知参数输入。 注:

◎ 试品编号: 被测电压互感器的编号。

◎ 额定变比: 电压互感器额定档变压比。

◎ 输入电压: 输入电压可选 10V 或 160V。

2)参数设置好之后,点击"进入测试"按钮,进入电压互感器测试页面,如图 25。

| 电压互感器                                                 | 保存 | 打印 | 重测 | 返回 |
|-------------------------------------------------------|----|----|----|----|
| 设置参数:<br>额定变比: 25.0000                                |    |    |    |    |
| 测试数据:<br>高压测: 9.502V<br>低压侧: 379.924mV<br>相位差: 180.03 |    |    |    |    |
| 测试结果:                                                 |    |    |    |    |
| 变 比:<br>误 差:                                          |    |    |    |    |
| 夹 角:<br>极 性:                                          |    |    |    |    |
|                                                       |    |    |    |    |
|                                                       |    |    |    |    |
|                                                       |    |    |    |    |

图 25

3) 当测试数据采集完成后,显示测试结果,屏幕显示如图 26。

| 电压互感器                                              | 保存 | 打印 | 重测 | 返回 |
|----------------------------------------------------|----|----|----|----|
| 设置参数:<br>额定变比:25.0000                              |    |    |    |    |
| 测试数据:<br>高压测:9.502V<br>低压侧:379.924mV<br>相位差:180.03 |    |    |    |    |
| 测试结果:                                              |    |    |    |    |
| 变 比:25.0102<br>误 差:0.040%                          |    |    |    |    |
| 夹 角:180<br>极 性:加极性                                 |    |    |    |    |
|                                                    |    |    |    |    |
|                                                    |    |    |    |    |

图 26

- 9、电流互感器
  - 1) 点击主页面"电流互感器"进入电流互感器的参数设置和接线页面,如图 27。

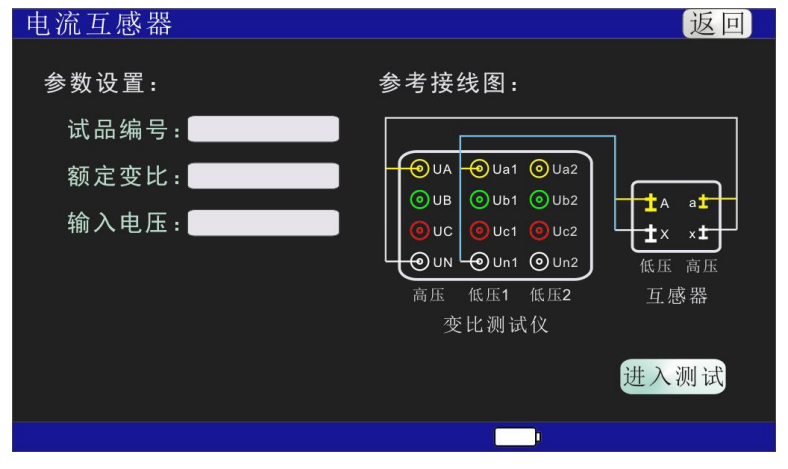

a、参考接线图,将电流互感器与测试仪用电缆线夹按参考接线图连接,测试仪高 压侧的黄、黑接线端子分别接电流互感器低压侧的 a、x 端子;测试仪低压侧 1 的黄、 黑接线端子分别接电流互感器高压侧的 A、X 端子。

b、参数设置:点击参数设置各设置项,分别将变压器已知参数输入。 注:

•

◎ 试品编号: 被测电流互感器的编号。

◎ 额定变比: 电流互感器额定档变压比。

◎ 输入电压: 输入电压可选 10V 或 160V。

2)参数设置好之后,点击"进入测试"按钮,进入电流互感器测试页面,如图28。

| 电流互感器                                              | 保存 | 打印 | 重测 | 返回 |
|----------------------------------------------------|----|----|----|----|
| 设置参数:<br>额定变比: 25.0000                             |    |    |    |    |
| 测试数据:<br>高压测:9.502V<br>低压侧:379.924mV<br>相位差:180.03 |    |    |    |    |
| 测试结果:                                              |    |    |    |    |
| 变 比:<br>误 差:                                       |    |    |    |    |
| 夹 角:<br>极 性:                                       |    |    |    |    |
|                                                    |    |    |    |    |
|                                                    |    |    |    |    |

图 28

3) 当测试数据采集完成后,显示测试结果,屏幕显示如图 29。

| 电流互感器                                              | 保存 | 打印 | 重测 | 返回 |
|----------------------------------------------------|----|----|----|----|
| 设置参数:<br>额定变比: 25.0000                             |    |    |    |    |
| 测试数据:<br>高压测:9.502V<br>低压侧:379.924mV<br>相位差:180.03 |    |    |    |    |
| 测试结果:                                              |    |    |    |    |
| 变 比:25.0102<br>误 差:0.040%                          |    |    |    |    |
| 夹 角:180<br>极 性:加极性                                 |    |    |    |    |
|                                                    |    |    |    |    |

图 29

#### 五、数据记录

需要查看测试记录时,可在主页面下选择"数据记录",进入数据记录页面,如图 30。

| 数据 | <b>诸记录</b> |      | 总数:     | 2       | 前页月     | 后页 返回          |
|----|------------|------|---------|---------|---------|----------------|
| 序号 | 试品编号       | 试品类型 | A相变比    | B相变比    | C相变比    | 测试时间           |
| 1  | HZHV01     | 双绕组变 | 24.9987 | 25.0106 | 25.0097 | 24-08-12 13:36 |
| 2  | HZHV02     | 双绕组变 | 2.9712  | 2.9703  | 2.9714  | 24-08-07 10:09 |
|    |            |      |         |         |         |                |
|    |            |      |         |         |         |                |
|    |            |      |         |         |         |                |
|    |            |      |         |         |         |                |
|    |            |      |         |         |         |                |
|    |            |      |         |         |         |                |
|    |            |      |         |         |         |                |
|    |            |      |         |         |         |                |
| 搜索 | 索 删除       | 导出   | 打印      |         |         |                |

图 30

## 操作说明:

- (1)若数据记录超过 10条,可按液晶屏上的"前页"、"后页"或键盘上的"左"、 "右"键进行数据页面的切换。
- (2)可通过液晶屏上点击或键盘"上"、"下"、"确认"键选择需要查看的数据记录,进入该条的数据的详细测试记录。
- (3) 按"搜索"键,可对需要的数据进行按试品编号或试品类型来进行搜索。
- (4) 删除,有三种删除方式:单条数据删除、本页数据删除、全部数据删除。注:单条数据删除需首先选择需删除的数据。
- (5) U 盘导出,插入 U 盘,选择 U 盘导出,每条数据将以 word 文档形式导出。

## 六、系统设置

系统设置包含参数校正、背光设置、时间设置、软件版本四个部分。

- (1) 参数校正:出厂时已设置好,用户无需操作,若改动将影响各参数的测量。
- (2) 背光设置:如图 31 所示,用户可根据需要进行背光亮度及背光时间的设置。如设置 背光亮度为 30%,设置背光时间为 30S,则液晶屏在仪器没有任何操作的情况下, 30S 后将由 100%亮度降低到 30%亮度,触摸液晶屏将恢复到 100%的亮度。

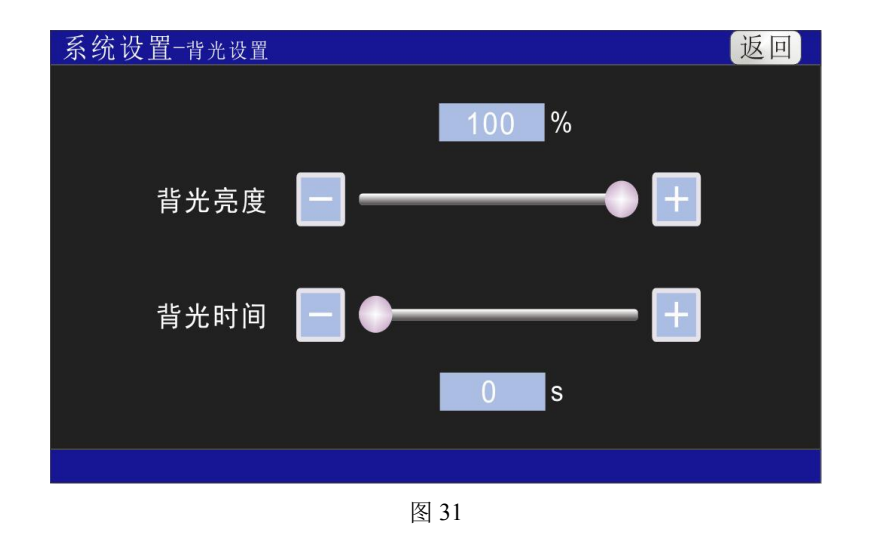

(3) 时间设置: 如图 32 所示,将时间设置好后,按更改键,显示时间将完成设置。

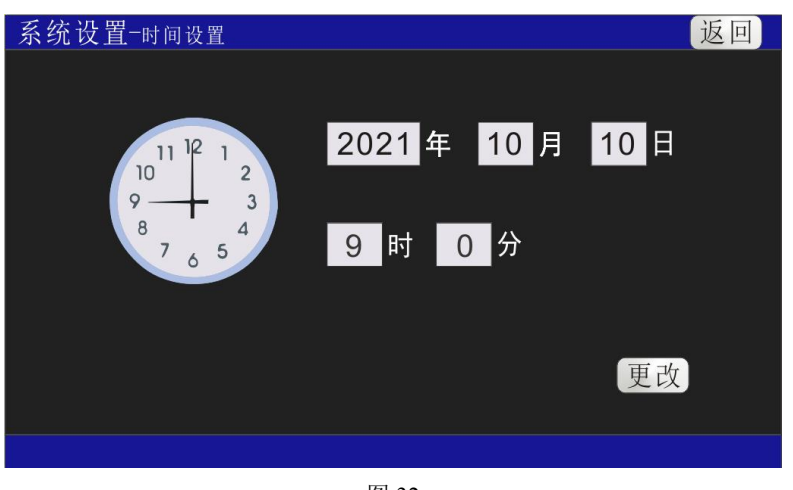

- 图 32
- (4) 软件版本:显示本测试仪的软件版本。

### 七、附配件

| 1. | 主机  | 1台 |
|----|-----|----|
| 2. | 电源线 | 1根 |
| 3. | 测试线 | 1套 |
| 4. | 说明书 | 1本 |
| 5. | 打印纸 | 2卷 |

# 八、注意事项

1、有载分接开关 19 档的变压器, 9、10、11 分接是同一个值, 仪器输入分接类型时 应输入 17, 此时 12 分接以后, 仪器显示分接位置比实际位置小 2。

2、本仪器分接位置的设置按高压侧调压设计,是假设1分接为最高电压挡位,如果 电压反向设计或分接开关在低压侧的变压器,显示分接位置和实际分接位置倒置。

## 九、售后服务

如发现仪器有不正常情况或故障请与公司及时联系,以便为您安排最便捷的处理方案。